# Seguro de Vida ManpowerGroup

En ManpowerGroup buscamos brindar mayores beneficios a nuestros(as)Asociados(as); por lo que, al formar parte de esta comunidad, tienes acceso a un Seguro de vida con el que tus seres queridos quedarán respaldados si llegas a faltar.

- Es importante que el día de tu contratación hayas firmado tu póliza, en caso de que no recuerdes haber realizado ese proceso contacta a tu Ejecutivo(a) asignado(a) quien también podrá brindarte información sobre la suma asegurada.
- Si deseas actualizar a tus beneficiarios puedes hacerlo asistiendo a la Unidad de Negocio donde firmaste tu contratación, o bien, desde el Portal de Asociados: comunidad.manpowergroup.com.mx

#### **IMPORTANTE:**

Para realizar la actualización es necesario seguir los pasos específicos que encontrarás a continuación y una vez finalizados, entrega un duplicado (llenado y firmado a puño y letra) a tu Ejecutivo(a) asignado(a) para que pueda ser válido dicho ajuste.

Si tienes inconvenientes para realizar tu registro en el Portal de Asociados, comunícate a la línea CARE 800 024 1010 en un horario de 8:00hrs a 20:00hrs o envía un correo a care@manpowergroup.com.mx

## Pasos a seguir

• Paso 1:

Ingresa a: https://comunidad.manpowergroup.com.mx/

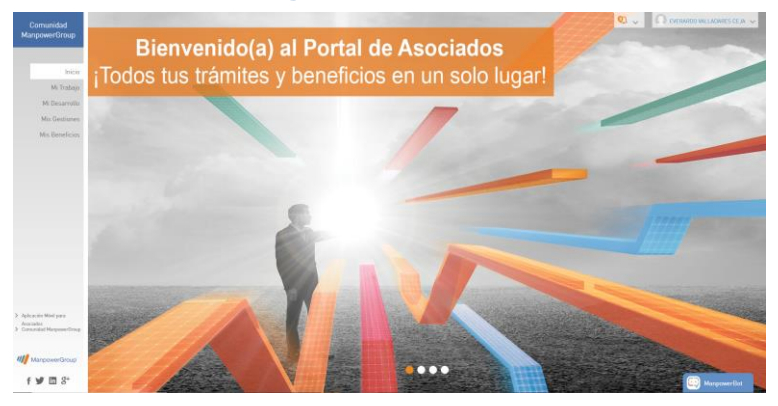

Dirígete a la sección "Mis Beneficios" y da clic en el módulo "Seguro de Vida".

| Comunidad<br>ManpowerGroup                       | Mis Beneficios | 5 | >Ben                  |
|--------------------------------------------------|----------------|---|-----------------------|
| Inicio<br>Mi Trabajo                             |                |   | ManpowerGroup Protect |
| Mi Desarrollo<br>Mis Gestiones<br>Mis Beneficios |                |   | ManpowerGroup Trave   |
| > Aplicación Móvil para                          |                |   |                       |

### • Paso 2:

En cuanto ingreses verás la guía del consentimiento de seguro y el botón "<u>Descargar PDF</u>" (Consentimiento seguro de vida), si tienes dudas por favor consulta la <u>guía de apoyo</u>, para dudas adicionales contacta a tu Ejecutivo.

| Comunidad<br>ManpowerGroup                            | Beneficiarios de Seguro de Vida                                                |                         | 4 <sup>8</sup> FRANCISCO MONOR | RAGON MORA    |
|-------------------------------------------------------|--------------------------------------------------------------------------------|-------------------------|--------------------------------|---------------|
| Inicio                                                |                                                                                |                         | Guía Lienado Seguro D          | oscarger PDF  |
| Mi Trabajo<br>Mi Desarrolio                           | Mis Pólizas                                                                    |                         |                                |               |
| Mis Gestiones                                         | Mostrar 10 e resultados                                                        |                         | Buscar                         |               |
| Mis Beneficios                                        | Tipo de Documento                                                              | 1. Fecha de Alta        |                                |               |
| Selir                                                 |                                                                                | No hay pólizas cargadas |                                |               |
| Apleación Mósil para Asociados     Comunidad Manpower | Mostrando 0 entradas                                                           |                         |                                | < >           |
| ManpowerGroup                                         | Adjunta la póliza de seguro de vida firmado                                    |                         |                                |               |
|                                                       | Póliza del Seguro de Vida                                                      |                         |                                |               |
|                                                       | Selecciona un archivo                                                          |                         |                                | Buscar        |
|                                                       | Nota: Tarvaño máximo del activio 2MB. Extensiones permitidas: .pg / .jong / .p | ng / Jeop / Jolf        | 1                              | Subir Archivo |

## • Paso 3:

Es necesario que descargues el PDF generado, lo imprimas 2 veces, lo llenes y lo firmes a puño y letra.

• Paso 4:

Escanea el documento que firmaste y súbelo a tu "Expediente Digital" ubicado en la sección "Mi Trabajo".

#### • Paso 5:

Encontrarás el recuadro para subir tu archivo, asegúrate de hacerlo en el llamado "Póliza Seguro Vida".

| Comunidad<br>ManpowerGroup                                                               | Expediente Digital                                                                                                    |
|------------------------------------------------------------------------------------------|----------------------------------------------------------------------------------------------------|
|                                                                                          | Carga de archivo general                                                                                                    |
| Intela                                                                                   | Seleccionar Archivo General                                                                                                    |
| Mi Trabajo                                                                               | Aviso de retención INFUNAVI I (Adjuntar si cuentas con un crédito vigente y posteriormente actualizarlo por el que este a nombre de<br>filiales de ManpowerGroup en tu Expediente Digital) |
| Mi Desarrollo                                                                            | Seleccionar archivo Ningún archivo seleccionado                                                                                                    |
| Mis Gestiones                                                                            | Nota: Tamaño máximo del archivo 4MB. Extensiones permitidas: .jpg / .jpeg / .png / .bmp / .doc / .docx/ .pdf                                                                               |
| Mis Beneficios                                                                           | Contrato Individual de Trabajo                                                                                                    |
|                                                                                          | Seleccionar archivo CARTA MUESTRA.pdf                                                                                                    |
|                                                                                          | Nota: Tamaño máximo del archivo AMB. Extensiones permitidas: .jpg / .jpeg / .png / .bmp / .doc / .docx/ .pdf                                                                               |
|                                                                                          | Póliza Seguro Vida                                                                                                    |
| <ul> <li>Aplicación Móvil para<br/>Asociados</li> <li>Comunidad ManneuerGroup</li> </ul> | Seleccionar archivo Ningún archivo seleccionado                                                                                                    |
| <ul> <li>Comunicaci Manpower or oup</li> </ul>                                           | Nota: Tamaño máximo del archivo 4MB. Extensiones permitidas: .jpg / .jpeq / .png / .bmp / .doc / .docx/ .pdf                                                                               |

# **Recuerda:**

Entrega el documento original que firmaste a tu Ejecutivo y el otro entrégalo a tu beneficiario(a), ya que será necesario para validar y notificar el cambio efectuado.

Los datos de tus beneficiarios nunca se verán reflejados en el Portal, para asegurar que el proceso se realice de manera correcta, sigue con precisión los pasos del presente manual.

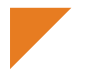

Si tienes alguna duda respecto a tus beneficios, realiza tu consulta en: <u>https://comunidad.manpowergroup.com.mx/</u>